# Précautions générales

#### Sécurité

Les composants de cet appareil sont sensibles à la chaleur. La **température ambiante maximale** ne doit pas dépasser **35**° Celsius. Ne couvrez pas les ouvertures de ventilation situées à l'arrière ou sur le côté de l'appareil. Laissez suffisamment d'espace autour pour assurer une ventilation correcte.

L' humidité des locaux où est placé l'appareil ne doit pas dépasser un taux hygrométrique de **85** %. Si vous devez utiliser l'appareil à l'extérieur, **évitez de l'exposer à l'eau** de pluie ou aux éclaboussures. L'appareil ne doit pas être mis en contact avec un liquide ou exposé à des éclaboussures. A cette fin, veillez à ne pas placer d'objet contenant un liquide (vase, verre, bouteille, etc....) sur, ou à proximité de votre appareil. Le passage d'une atmosphère froide à une ambiance chaude peut provoquer de la **condensation** sur l'écran (et sur certains composants internes). Laissez-la s'évaporer avant de remettre l'appareil en marche.

En cas d'**absence prolongée**, éteignez l'appareil avec l'interrupteur marche/arrêt. Même à l'arrêt, certains composants restent sous tension. Pour isoler complètement l'appareil, vous devez débrancher la fiche d'alimentation de la prise secteur. Selon les modèles, l'interrupteur marche/arrêt se trouve en façade ou sur le côté de l'appareil.

En cas d'**orage**, il est recommandé d'isoler l'appareil du réseau électrique et de l'antenne afin de ne pas le soumettre à des surcharges électriques ou électromagnétiques qui peuvent l'endommager. A cette fin, laissez la **fiche secteur** et la **fiche d'antenne** accessibles pour les **débrancher** en cas de besoin.

Débranchez immédiatement l'appareil si vous constatez qu'il dégage une **odeur de brûl**é ou de la **fumée**. En aucun cas vous ne devez ouvrir l'appareil vous-même, car vous risquez **l'électrocution**.

L'appareil est équipé d'un blindage suffisant pour éviter l'émission de **rayons X** vers l'extérieur. Les interventions de **personnel non qualifié**, les modifications de la haute tension ou le remplacement du tube par un modèle non conforme aux prescriptions du constructeur peuvent provoquer une forte **augmentation du rayonnement X**. Un appareil modifié de cette façon ne répond plus aux spécifications d'origine et ne doit pas être remis en marche.

#### Entretien

Nettoyez l'écran avec un produit pour vitres et le reste de l'appareil avec un chiffon doux et un détergent neutre. Dépoussiérez régulièrement les ouvertures de ventilation situées à l'arrière ou sur le côté. L'utilisation de solvants, de produits abrasifs ou de produits à base d'alcool risque d'endommager l'appareil.

#### Démagnétisation

Des enceintes dont l'isolation magnétique est insuffisante ou tout autre champ magnétique important peuvent provoquer l'apparition de tâches de couleur à l'écran.

Pour éliminer ces tâches, éloignez la source du champ magnétique du téléviseur, éteignez celui-ci avec l'interrupteur marche/arrêt et attendez 15 minutes avant de le rallumer.

THOMSON dégage sa responsabilité en cas d'utilisation non conforme aux indications de cette notice.

Soucieux d'améliorer la qualité de nos produits, nous nous réservons le droit d'en modifier les caractéristiques. Les informations contenues dans cette notice sont donc susceptibles de changer et ne sont pas contractuelles.

I

🚱 Les pages de ce document sont imprimées sur du papier recyclé.

## Précautions relatives aux rétroprojecteurs

### Interrupteur

Reportez-vous au dessin à l'intérieur de la couverture. Si vous n'utilisez pas l'appareil pendant une période prolongée, mettez-le hors tension à l'aide de l'interrupteur marche/arrêt (①).

### Sécurité

N'installez pas l'appareil sur un support instable, incliné ou soumis à des vibrations. Vérifiez que le revêtement de sol peut supporter le poids de l'appareil.

#### Température

Si la température de la pièce change brusquement ou que l'appareil est transporté d'un local froid dans un local chaud, de la condensation peut se former sur les lentilles, provoquant une distorsion de l'image. L'image redeviendra normale au bout d'une heure ou deux de fonctionnement.

### Confort

Pour un meilleur confort visuel :

- Fermez les rideaux ou les volets de la pièce pour éviter que l'écran soit exposé directement aux rayons du soleil.
- Evitez les revêtements de sol ou de murs trop brillants ainsi que l'éclairage direct de l'écran.

#### Nettoyage de l'écran

Utilisez un chiffon sec, doux et non pelucheux, ou un détergent naturel très léger. **Attention** : les détergents puissants, l'alcool et les produits abrasifs peuvent endommager l'écran.

### La meilleure place

L'un des atouts de votre téléviseur à rétroprojection est son grand écran. Il offre de bonnes conditions de confort visuel jusqu'à 80° par rapport au centre de l'écran (cf. ci-dessous).

Néanmoins, pour profiter pleinement de votre appareil, il est recommandé de s'asseoir en face, les yeux au niveau du centre de l'écran et à une distance d'au moins 3 mètres.

#### Autres recommandations

Avant de déplacer votre téléviseur à rétroprojection :

- Débranchez le cordon d'alimentation et le cordon HF.

- Assurez-vous que le cordon d'alimentation ne se trouve pas coincé sous une roulette, car cela risquerait de l'endommager et de provoquer un court-circuit.

- Déplacez l'appareil avec précaution. Il est équipé de roulettes prévues à cet effet.

- Veillez à ne pas heurter ou rayer l'écran.

- Soulevez l'appareil pour passer les surfaces irrégulières afin de ne pas endommager les roulettes.

Nous vous recommandons de ne pas laisser à l'écran une mire ou toute autre image fixe pendant plus de 15 minutes afin de ne pas endommager les tubes. Pour cette raison, l'utilisation de consoles de jeux est déconseillée.

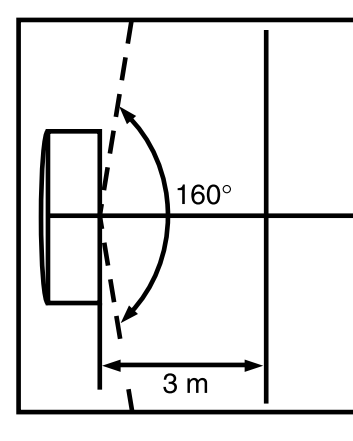

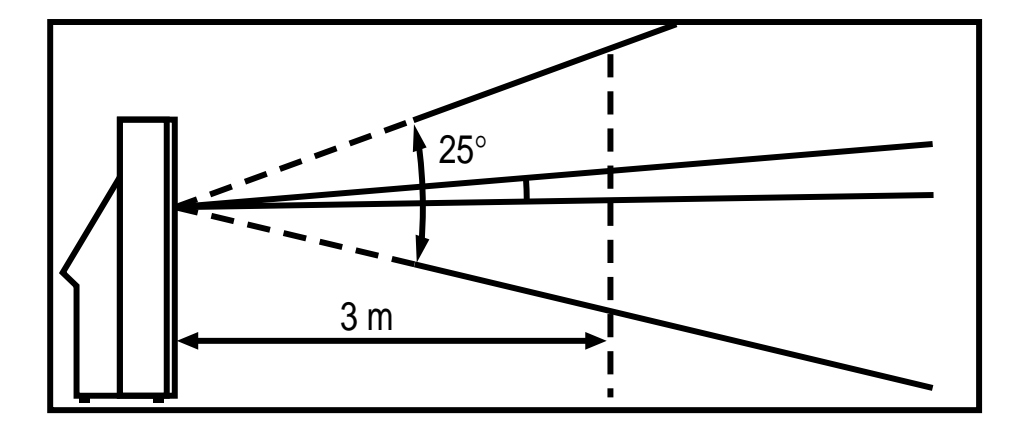

# Sommaire

| Précautions généralesI                           |
|--------------------------------------------------|
| SécuritéI                                        |
| EntretienI                                       |
| Précautions relatives aux rétroprojecteurs2      |
| Interrupteur2                                    |
| Sécurité2                                        |
| Température2                                     |
| Confort2                                         |
| Nettoyage de l'écran2                            |
| La meilleure place2                              |
| Autres recommendations2                          |
| Sommaire3                                        |
| Télécommande TV4                                 |
| Télécommande autres appareils5                   |
| Programmer la télécommande5                      |
| Programmation manuelle5                          |
| Mise en service6                                 |
| Première installation7<br>Classement des chaînes |
| Réglage des convergences8                        |
|                                                  |
| Installation manuelle9                           |
| Utilisation quotidienneI0                        |
| Mise en marche et arrêt10                        |
| Volume10                                         |
| Affichage d'informations10                       |
| Sélection des chaînes10                          |
| Accès aux programmes audiovisuels10              |

| Réglage de l'heure - Liste des chaînes    <br>Horloge |
|-------------------------------------------------------|
| Réglage de l'image - Préférences                      |
| L'Image                                               |
| Les preferences                                       |
| Réglage du son - Le son Dolby Virtual13               |
| Le télétexte                                          |
| Le télétexte                                          |
| Le télétexte                                          |
| Le télétexte                                          |
| Le télétexte                                          |
| Le télétexte                                          |
| Le télétexte                                          |

# ( HELPLINE THOMSON

 $\oplus$ 

Votre Contact THOMSON: 0 810 810 891 (pour la France, prix d'un appel local) www.thomson-europe.com FR

 $\oplus$ 

# Télécommande TV

La plupart des fonctions de votre téléviseur sont accessibles à partir de menus qui s'affichent à l'écran. La télécommande livrée avec l'appareil permet de naviguer dans les menus et d'effectuer tous les réglages au quotidien. La télécommande peut varier en fonction des modèles de téléviseurs. La télécommande RC 311TA1G permet de commander la plupart des lecteurs DVD et des magnétoscopes récents des marques Thomson, Saba, Brandt, ferguson, Telefunken. La télécommande RC 311TAM1 est programmable, voir page suivante comment la programmer.

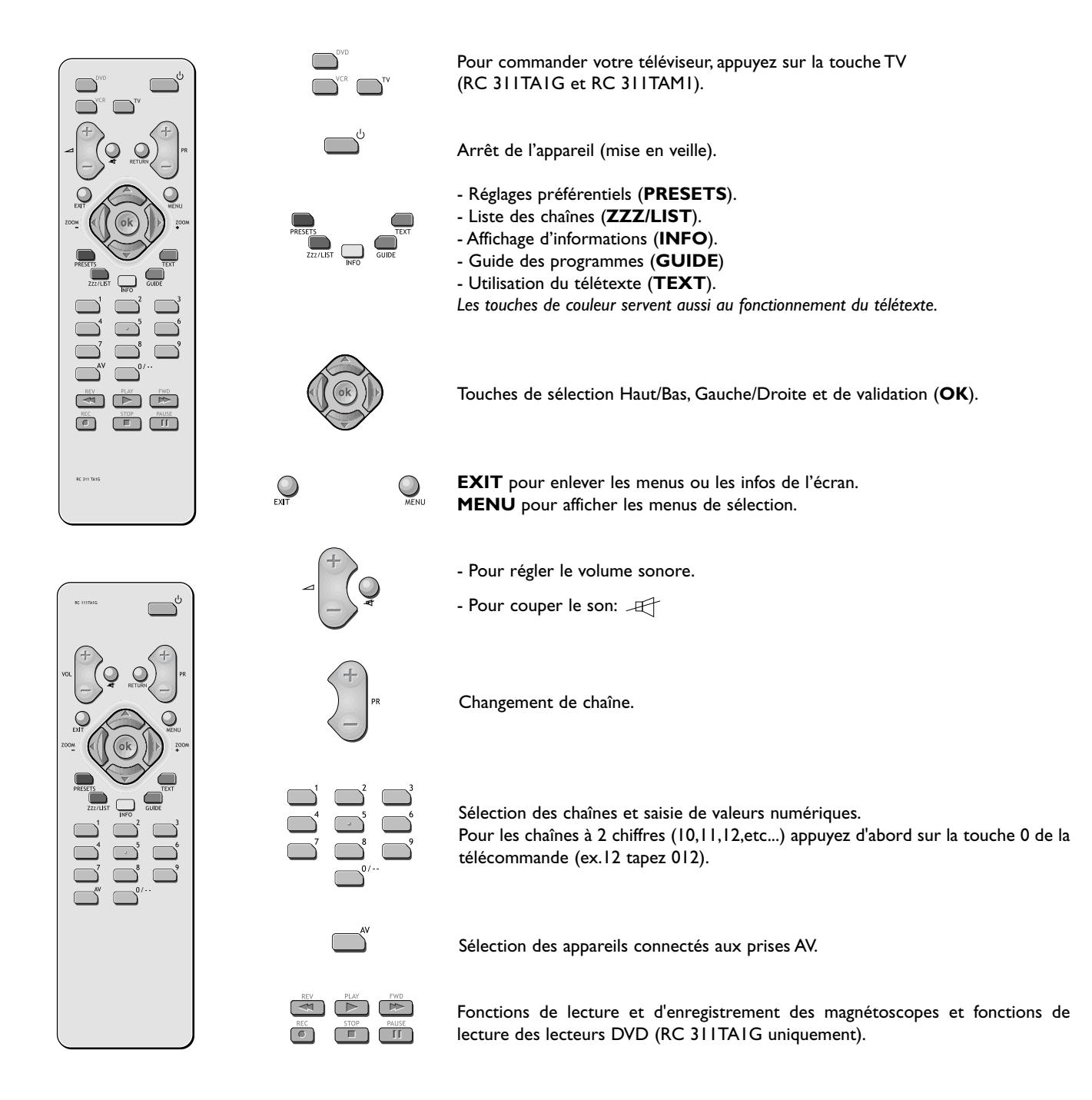

# **Plus d'infos**

Installez 2 piles de type LR 03 ou AAA dans la télécommande

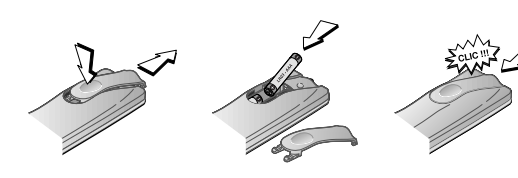

#### Précautions à observer concernant les piles :

- Utilisez exclusivement les types de piles spécifiés.
- Respectez les polarités.
- Ne mélangez pas piles neuves et piles usagées.
- N'utilisez pas de piles rechargeables.
- N'exposez pas les piles à une chaleur excessive, ne les jetez pas au feu, ne les rechargez pas, n'essayez pas de les ouvrir; elles pourraient couler ou exploser.
- Retirez les piles de la télécommande si vous n'utilisez pas celle-ci pendant une période prolongée (plusieurs semaines).

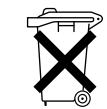

Respectez l'environnement et la loi ! Avant de jeter des piles (ou des accumulateurs), informez-vous auprès de votre distributeur pour savoir si elles (ou ils) font l'objet d'un recyclage spécial, et s'il peut se charger de les récupérer.

# Télécommande autres appareils (RC 311TAMI)

Cette télécommande équipe certains modèles de téléviseurs, elle vous permet de commander d'autres appareils tels qu'un magnétoscope, un récepteur satellite ou une chaîne hi-fi. Vous trouverez sur cette page les explications relatives à leur utilisation.

|                                                                                        | Magnétoscope                                                          | Lecteur de DVD                                                                        |
|----------------------------------------------------------------------------------------|-----------------------------------------------------------------------|---------------------------------------------------------------------------------------|
| 0000<br>0000<br>0000                                                                   | Appuyez sur la touche <b>VCR</b>                                      | Appuyez sur la touche <b>DVD</b>                                                      |
| С d                                                                                    | Mise en ma                                                            | urche / veille                                                                        |
| MENU                                                                                   | Accès au menu de<br>réglage                                           | Accès au menu<br>principal                                                            |
|                                                                                        | Déplacement verti                                                     | cal dans les menus                                                                    |
|                                                                                        | Déplacement horizo                                                    | ontal dans les menus                                                                  |
| ok                                                                                     | Validation d                                                          | l'une action                                                                          |
| EXIT                                                                                   | Sortie de                                                             | es menus                                                                              |
|                                                                                        | Accès direct aux<br>chaînes ou entrée de<br>valeurs numériques        | Entrée de valeurs<br>numériques ou sélection<br>dans les menus                        |
| (+)<br>)<br>PR                                                                         | Changement de chaîne                                                  |                                                                                       |
|                                                                                        | Sélection de l'entrée AV                                              |                                                                                       |
| RTV<br>RTV<br>RTC<br>STOP<br>F<br>RTC<br>RTC<br>RTC<br>RTC<br>RTC<br>RTC<br>RTC<br>RTC | Retour rapide<br>Lecture<br>Avance rapide<br>Arrêt<br>Arrêt sur image | Lecture rapide arrière<br>Lecture<br>Lecture rapide avant<br>Arrêt<br>Arrêt sur image |

Seuls les appareils du groupe **THOMSON** bénéficient de l'action de toutes les touches.

Programmer la télécommande

Vous disposez de deux méthodes de programmation:

### **Recherche automatique de code** Cette méthode permet de rechercher automatiquement le code le mieux adapté à votre appareil.

- I. Mettez en marche l'appareil à commander.
- 2. Appuyez sur la touche de la télécommande correspondant à cet appareil, et tout en la maintenant enfoncée, appuyez sur la touche veille d'jusqu'à ce que le voyant de la télécommande s'allume. Relâchez les deux touches.
- 3. Dirigez la télécommande vers l'appareil et appuyez sur la touche *PLAY*. Attendez que le voyant cesse de clignoter. Si l'appareil ne s'est pas éteint au bout de cinq secondes, appuyez de nouveau sur la touche *PLAY* pour poursuivre la recherche sur le jeu de codes suivant. Répétez l'opération jusqu'à ce que l'appareil s'éteigne. Il existe 20 jeux de codes.
- 4. Lorsque l'appareil se met en veille, appuyez sur la touche veille <sup>(1)</sup> en façade pour le remettre en marche. Appuyez ensuite sur la touche *REV* pour le remettre en veille, et au besoin, réessayez jusqu'à ce que l'appareil se mette en veille.
- 5. Appuyez sur la touche STOP et maintenez-la enfoncée jusqu'à ce que le voyant de la télécommande s'éteigne.

### **Programmation manuelle**

Cette méthode consiste à rechercher manuellement les codes permettant de commander vos autres appareils.

- I. Mettez en marche l'appareil à commander.
- 2. Appuyez sur la touche correspondante sur la télécommande, et tout en la maintenant enfoncée, entrez l'un des codes correspondant à la marque de l'appareil (liste des codes en fin de document).

Si le voyant de la télécommande clignote, vous avez entré un code incorrect ou la programmation n'est pas possible.

3. Dirigez la télécommande vers l'appareil et relâchez la touche correspondante. Appuyez sur la touche veille U. Si l'appareil ne s'éteint pas, essayez un autre code.

Selon l'année de commercialisation et le type de l'appareil, certaines fonctions peuvent être indisponibles.

Certains codes peuvent couvrir plus de fonctions que d'autres. Testez les fonctions que vous pouvez commander et éventuellement essayez les autres codes.

Notez ici le ou les codes qui conviennent le mieux.

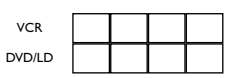

Lorsque vous changez les piles de la télécommande, pensez à la programmer de nouveau.

FR

### Mise en service

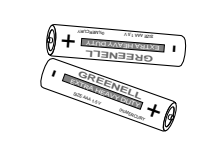

d'installation des chaînes, à la page suivante.

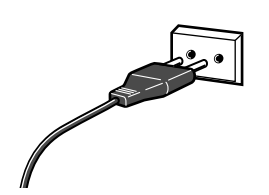

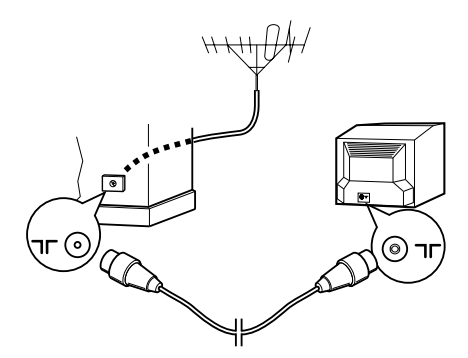

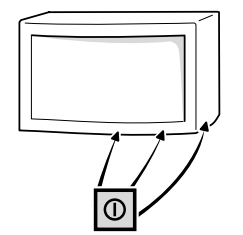

- I Installez deux piles de type LR03 ou AAA dans la télécommande (cf. Plus d'infos, p. 4).
- 2 Branchez le téléviseur sur une prise secteur.

Suivez les instructions de cette page pour mettre en service votre téléviseur et sa télécommande, puis passez à la procédure

Elle permet d'alimenter le téléviseur. Celui-ci doit être alimenté exclusivement avec une tension alternative de **220 - 240 V ~ 50 Hz**. Il ne doit pas être raccordé à un réseau délivrant du courant continu. Si la fiche est détachée du cordon, ne la branchez en aucun cas sur une prise secteur en raison du risque d'électrocution.

3 Branchez l'antenne extérieure ou le réseau câblé sur la prise ¬⊢ située à l'arrière du TV.

La prise antenne (75 ohms - VHF / UHF / câble), située à l'arrière du téléviseur, permet le raccordement de l'antenne extérieure ou d'un autre appareil équipé d'un modulateur (magnétoscope, récepteur satellite, etc.).

Nous vous conseillons, dans un premier temps, de ne pas raccorder au téléviseur vos autres appareils (magnétoscope, récepteur satellite, etc.) afin de ne pas compliquer la procédure d'installation par des manipulations supplémentaires.Vous le ferez lorsque vous aurez terminé l'installation des chaînes en vous reportant à la page 16 de ce manuel.

4 Mettez en marche le TV en appuyant sur le bouton marche-arrêt Φ, situé à l'avant ou sur le côté, selon le modèle.

La première fois que vous mettez en marche le téléviseur, le menu de choix des langues apparaît.

5 Poursuivez en page 7 pour une Première installation, ou en page 9 pour une mise à jour des chaînes si le téléviseur a déjà été réglé (en cas de déménagement, par exemple).

Avant de raccorder d'autres appareils aux prises AV (Audio Vidéo) (voir page 16), procédez à la Première installation (page suivante) pour éviter d'éventuels problèmes de sélection d'appareils.

# **Plus d'infos**

### PRISE SECTEUR AU ROYAUME-UNI

Les appareils prévus pour le Royaume-Uni sont livrés avec un cordon secteur équipé d'une prise moulée.

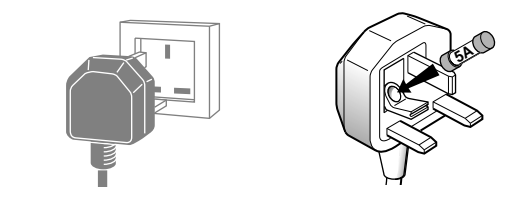

Cette prise contient des éléments de sécurité qu'il ne faut pas remplacer par un modèle quelconque du commerce. Elle est munie d'un fusible qui protège votre téléviseur. Si votre appareil ne fonctionne plus, le fusible a peut être fondu.

Dans ce cas, remplacez-le par un fusible identique de 5 ampères certifié par l'ASTA ou le BSI (BS 1362).

6

# Première Installation

La première installation consiste à effectuer les réglages nécessaires à la recherche et la mise en mémoire de toutes les chaînes que vous pouvez recevoir. Suivez pas à pas les étapes 1 à 6 de cette page.

A la première mise en marche du TV, le menu du choix des langues apparaît.

S'il n'apparaît pas, reportez-vous au chapitre Installation manuelle pour lancer une Installation automatique.

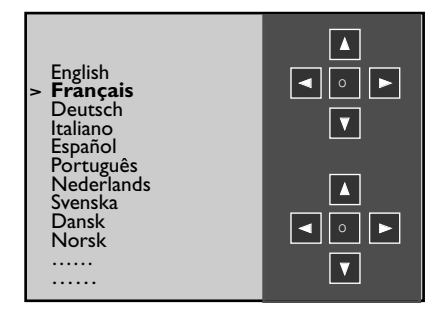

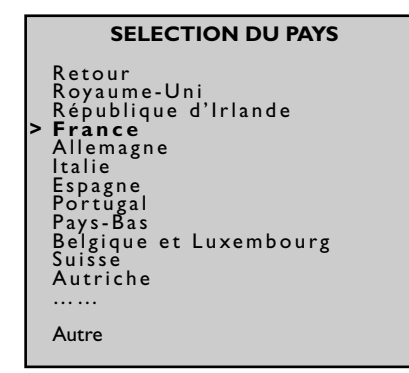

| CLASSEMENT DES | 6 СН/   | AÎNES    |                       |                   |
|----------------|---------|----------|-----------------------|-------------------|
| Retour         |         |          | 01<br><b>02</b><br>03 | TFI<br>FR2<br>FR3 |
| Chaîne         | <i></i> | 02       | 04                    | C+<br>FR5         |
| Permuter avec  |         | <br>ED:2 | 06                    | M6                |
|                |         | 02       | 07                    |                   |
| Enacer chaine  |         | 02       | 08                    |                   |

- Choisissez la langue des menus avec les touches 🌰 ou 🤝.
- 2 Validez avec OK. Une liste de pays apparaît.
- 3 Choisissez le pays avec les touches a ou souhaitez recevoir les chaînes si vous êtes frontalier.
- 4 Validez avec OK. Un message de bienvenue apparaît.
- 5 Lancez l'installation automatique en appuyant sur OK.

Le menu qui apparaît vous renseigne sur la progression de l'installation. **Attendez le message de fin d'installation avant de quitter le menu**, sinon toutes les chaînes ne seront pas mémorisées. Selon le nombre de chaînes que vous pouvez recevoir, l'installation automatique peut durer jusqu'à 10 minutes.

Le téléviseur classe les chaînes dans un ordre prédéfini.

Si vous souhaitez modifier ce classement, nommer ou renommer des chaînes,

ou supprimer les doublons, appuyez sur OK et passez à l'étape 6.

### OU

Si vous ne souhaitez pas réorganiser les chaînes, quittez le menu avec la touche EXIT.

6 Le menu CLASSEMENT DES CHAINES permet de renommer les chaînes,

de modifier leur classement et d'effacer les chaînes en double ou dont la réception est de mauvaise qualité.

Suivez les messages en bas de l'écran. Identifiez les chaînes en vous aidant d'un magazine de programmes TV.

Classer les chaînes: sélectionnez la ligne Chaîne.

Recherchez la chaîne à laquelle vous souhaitez attribuer le numéro l avec les touches **PR +** et **PR -** ou (1) en vous aidant des logos des chaînes. Le numéro déjà attribué apparaît à la ligne **Chaîne**. Sélectionnez la ligne **Permuter avec**, tapez 01 et appuyez sur **OK**.

- Les deux chaînes sont permutées. Procédez de même pour les autres chaînes.
- Changer le nom : sélectionnez la ligne Changer de nom et choisissez le caractère à modifier avec les touches ().

Faites défiler l'alphabet avec les touches *I* et 2.

Le nouveau nom sera pris en compte lorsque vous changerez de ligne ou quitterez le menu avec **EXIT**.

Ce menu peut être rappelé ultérieurement en sélectionnant la ligne **Classement des chaînes** du menu **SOMMAIRE INSTALLATION**.

∂ Sur les rétroprojecteurs, lors de la première installation, un menu de réglage des convergences s'affiche à la fin de l'installation automatique.

Reportez-vous à la page suivante pour effectuer les réglages.

# **Plus d'infos**

#### Chaînes manquantes :

Décodeur :

La recherche des chaînes s'effectue en fonction du pays sélectionné, reportez-vous au chapitre "**Installation manuelle**" pour installer des chaînes qui n'auraient pas été trouvées.

Si vous êtes abonné à un réseau câblé, pour rechercher les chaînes manquantes, sélectionnez **Autres** à la place d'un pays et relancez une Mise à jour automatique.

Si vous raccordez un décodeur sur la prise AVI, vous devrez après la première installation, afficher le menu **INSTALLATION MANUELLE** et valider l'option **Décodeur** pour les chaînes concernées. Reportez-vous à la page 9.

7

# Réglage des convergences

Votre rétroprojecteur est équipé de trois tubes couleur de projection : un pour le rouge, un pour le vert et un pour le bleu. Les images (rouge, verte et bleue) sont projetées sur l'écran où elles convergent pour former une seule image en couleur. Après un certain temps de fonctionnement ou à la suite de vibrations (si vous avez déplacé l'appareil, par exemple), il se peut que les convergences se dérèglent. Des halos de couleur apparaissent alors autour des personnes et des objets et il vous faut régler les convergences. Cette page vous indique comment procéder.

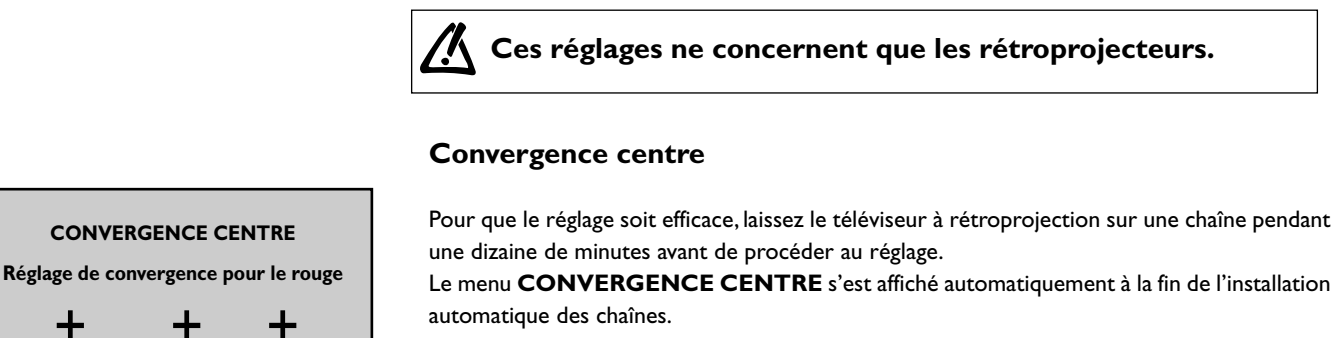

Appuyez sur la touche rouge pour effectuer le réglage de convergence pour le rouge.

A l'aide des touches Haut, Bas, Gauche, Droite, superposez les croix rouges aux croix vertes.

| CONVERGENCE CENTRE |            |             |
|--------------------|------------|-------------|
| Réglage de con     | vergence p | our le bleu |
| +                  | +          | +           |

Appuyez sur la touche bleue pour effectuer le réglage de convergence pour le bleu.

A l'aide des touches Haut, Bas, Gauche, Droite, superposez les croix bleues aux croix vertes.

Une fois les réglages effectués, appuyez sur la touche **EXIT** pour quitter.

# **Plus d'infos**

Lors de la première installation, le menu **Convergence centre** s'affiche automatiquement à la fin de l'installation automatique des chaînes.

Pour accéder à ce menu par la suite, affichez le **SOMMAIRE** avec la touche **MENU**, sélectionnez la ligne Installation et validez avec **OK**.

Le SOMMAIRE INSTALLATION s'affiche Sélectionnez la ligne Convergence centre et appuyez sur OK. Si vous appuyez sur la touche **OK** pour quitter le menu, vous retournez

- au SOMMAIRE INSTALLATION si vous avez accédé au menu
CONVERGENCES CENTRE à travers ce dernier.
- au menu CLASSEMENT DES CHAINES si vous avez accédé au menu
CONVERGENCES CENTRE à la fin de l'Installation automatique.

# Installation manuelle

Suivez les indications de cette page si vous constatez que certaines chaînes n'ont pas été mémorisées lors de la première installation ou de la mise à jour automatique. Cela peut se produire si vous installez des chaînes à partir d'un réseau câblé. L'installation manuelle des chaînes nécessite d'entrer individuellement tous les paramètres d'une chaîne.

### SOMMAIRE

Sortie Program Info Son

Image

Heures

Préférences

> Installation

### SOMMAIRE INSTALLATION

Sortie Installation manuelle Mise à jour automatique Installation auto. Classement des chaînes Réglages personnels

| INSTALLATION MANUELLE                                                                                                    |      |                          |
|----------------------------------------------------------------------------------------------------|------|--------------------------|
| Retour                                                                                                    |      |                          |
| Norme<br>Réception<br>Recherche automatique<br>Réglage fin<br>Mémoriser sur le n°<br>Nom<br>Décodeur<br>Routage du son externe | <  > | EURO BG<br>Antenne<br>CH |

Affichez le SOMMAIRE avec la touche MENU, sélectionnez la ligne Installation et validez avec OK.

Le SOMMAIRE INSTALLATION s'affiche, sélectionnez la ligne Installation manuelle et affichez le menu avec OK.

Réglez successivement tous les paramètres de la chaîne à mettre en mémoire. Suivez les instructions qui s'affichent en bas de l'écran.

Norme : choisissez la norme de votre pays (cf. Plus d'infos).

Réception : choisissez le mode de réception des chaînes (chaînes hertziennes ou réseau câblé).

Certains réseaux câblés utilisent les mêmes fréquences que les chaînes hertziennes. Dans ce cas, sélectionnez Antenne au lieu de Câble.

Recherche automatique : tapez le numéro de canal de diffusion de la chaîne ou lancez la recherche avec les touches (

Votre TV s'arrêtera sur le premier canal trouvé. Si vous souhaitez mémoriser la chaîne correspondante, sélectionnez la ligne Mémoriser sur le n°. Sinon continuez la recherche avec les touche (

Réglage fin : si les images ne sont pas nettes affinez la recherche de la chaîne avec les touches (1).

 $\label{eq:metric} \textbf{M} \acute{\textbf{e}} \textbf{m} or is a le \ \textbf{n}^\circ: pour \ valider \ vos \ r\acute{e}glages \ tapez \ le \ numéro \ que \ vous \ souhaitez \ attribuer$ à la chaîne (ex.:01 pour TFI). Mémorisez avec OK.

Nom : si la chaîne est reconnue, son nom s'inscrit automatiquement. Sinon modifiez le nom proposé ou entrez un nom. Sélectionnez le caractère à modifier avec les touches 🌒 🐧 . Faites défiler l'alphabet avec les touches 1 et 2.

Une fois le nom changé, recommencez l'étape Mémoriser sur le n°.

Décodeur : si la chaîne est cryptée et si vous souhaitez brancher un décodeur à la prise AVI (voir page 16) cochez la case avec les touches 🌒 🐌 et recommencez l'étape Mémoriser sur le n°.

Routage du son externe : cette option n'est disponible que si vous avez coché la case à la ligne **Décodeur**.

Mettez celui-ci en marche. si le son est crypté ou si vous n'avez pas de son, activez ou désactivez la case à l'aide des touches 🐧 🐌 . Recommencez ensuite l'étape Mémoriser sur le n°.

Lorsque vous avez effectué tous les réglages relatifs à une chaîne, sélectionnez la ligne Mémoriser sur le n° pour les mémoriser. Puis, passez à la chaîne suivante. Quittez le menu avec EXIT.

# Plus d'infos

Norme - Vous avez le choix entre les normes suivantes : France pour la France • La Mise à jour automatique vous permet d'installer des chaînes récemment et le Luxembourg, DKK' pour l'Europe de l'Est et le Moyen-Orient, I pour le Royaume-Uni et l'Irlande, Euro BG pour l'Europe de l'Ouest.

Installations ultérieures : affichez le SOMMAIRE INSTALLATION (voir cidessus) et choisissez selon le cas Mise à jour automatique ou Installation auto Suivez ensuite les indications en bas de l'écran.

mises en service ou de compléter votre installation si certaines chaînes manquent ou sont mal installées.

• L'Installation auto est utile pour des installations ultérieures à la première installation (suite à un déménagement). Elle efface toutes les chaînes mémorisées antérieurement. Pour l'installation d'une nouvelle chaîne, il est préférable d'utiliser la Mise à jour automatique ou l'Installation manuelle.

FR

# Utilisation quotidienne

Cette page décrit les fonctions de base de votre téléviseur.

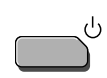

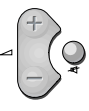

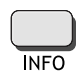

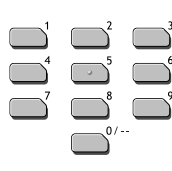

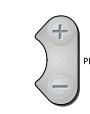

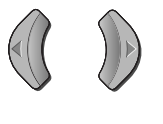

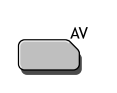

**Mise en marche et arrêt** : la mise en marche ou l'arrêt du téléviseur s'effectue en appuyant sur la touche  $\mathbf{O}$  en façade ou sur le côté du téléviseur. Le voyant rouge en façade clignote puis reste allumé.

**Mise en veille**: appuyez sur la touche veille  $\bigcup$  de la télécommande.

Le voyant rouge en façade reste allumé. Le TV reste sous tension, avec une faible consommation. **Sortie de veille:** 

- appuyez sur une touche numérique de la télécommande,

- appuyez sur la touche **OK** pour allumer le téléviseur sur la dernière chaîne ou le dernier programme AV regardé,
- appuyez sur la touche **AV** pour allumer le téléviseur sur le dernier programme AV regardé.
- appuyez sur les touches **PR+** ou **PR-** du clavier.

**Réglage du volume** : utilisez les touches  $2 \le$  de la télécommande ou les touches **VOL +** / **VOL -** du clavier pour augmenter ou diminuer le volume sonore.

**Coupure du son** (-): appuyez sur cette touche pour couper momentanément le son et le rétablir.

#### Affichage d'informations:

Appuyez sur la touche **INFO** (jaune) pour afficher le numéro et le nom de la chaîne, l'heure, le type de zoom et le type de son.

Si le Guide des programmes est disponible pour cette chaîne, le nom, l'heure de début et la durée s'affichent également pour le programme en cours et le programme suivant.

Lorsque vous mettez le téléviseur en marche ou que vous changez de chaîne, le numéro et le nom de la chaîne s'affichent.

Le numéro de la chaîne est affiché en permanence si vous avez activé la fonction dans le menu **Préférences** (cf. page 12).

#### Sélection des chaînes:

- <u>Par les touches numériques</u> : pour les chaînes de 1 à 9, appuyez sur la touche numérique correspondante. Pour les chaînes à 2 chiffres, appuyez sur la touche 0/--, puis entrez le numéro de la chaîne (par exemple, pour 12, tapez 012).

- <u>Par les touches **PR+**</u> / **PR-** : faites défiler les chaînes. Les programmes AV ne sont pas inclus dans la boucle mais sont accessibles à l'aide des touches **PR +**/ **PR -** du téléviseur.

- <u>Par la liste des chaînes</u> : reportez-vous à la page 11.

**Zoom**: sur les modèles 16/9 vous pourrez agrandir les images diffusées en format 4/3 ou letterbox (bandes noires en haut et en bas de l'écran) afin d'éliminer les surfaces sans image. Appuyez d'abord sur **EXIT** si un menu est à l'écran et sélectionnez l'agrandissement souhaité à l'aide des touches touches (()):

ZOOM 0 image 4/3 (bandes noires sur les côtés).

ZOOM I pour des images en letterbox centrées sur l'écran (sans les sous-titres).

**ZOOM I** (ST) pour des images en letterbox décalées pour voir les sous-titres.

**CINERAMA** image 4/3 remplissant l'écran.

Si le **Zoom auto** est activé dans le menu **Préférences**, votre choix sera valide jusqu'à ce que vous changiez de chaîne.

### Accès aux programmes audiovisuels

Appuyez sur la touche **AV** pour appeler le dernier programme audiovisuel (AV) regardé, appuyez à nouveau pour appeler les autres programmes audiovisuels. Ceux-ci sont également accessibles par la liste des chaînes (cf. page 11).

## **Plus d'infos**

#### Sécurité enfant

Vous pouvez verrouiller les boutons du téléviseur de manière à en interdire l'accès à vos enfants. La télécommande est alors indispensable pour le mettre en marche. Pour activer cette fonction, vous pouvez :

programmer un arrêt automatique,

• mettre en veille le téléviseur après la programmation d'une heure de réveil (menu **Heures**),

• appuyer quatre secondes sur la touche 🕁 de la télécommande.

Lorsque le téléviseur est en veille et ainsi verrouillé, le voyant en façade clignote en rouge.

Gardez la télécommande hors de portée des enfants.

#### Préférences son et image

Affichez le menu avec la touche **rouge,** sélectionnez la ligne souhaitée et réglez à votre convenance.

# Réglage de l'heure - liste des chaînes

Les explications de cette page vous permettront d'utiliser les fonctions du menu HEURES (Mise à l'heure, Arrêt automatique, Réveil) ainsi que celles du menu Liste des chaînes.

| SOMMAIRE     | Пес    |
|--------------|--------|
| Sortie       | Affich |
| Program Info | OK.I   |
| Son          |        |
| Image        | Reto   |
| > Heures     |        |
| Préférences  | Arrê   |
| Installation | autor  |
|              | Régle  |

| HEURES            |       |                |
|-------------------|-------|----------------|
| Retour            |       |                |
| Arrêt automatique | <   > | 00:00          |
| Heure courante    |       | 11:28          |
| Réveil            |       | $\blacksquare$ |
| Heure de réveil   |       | 07:07          |
| Numéro de chaîne  |       | 08 EURO        |
| Quotidien         |       | $\blacksquare$ |
|                   |       |                |

#### Heures

Affichez le **SOMMAIRE** en appuyant sur la touche **MENU** et sélectionnez **Heures**.Validez avec **OK**. Le menu correspondant s'affiche.

Retour : permet de retourner au SOMMAIRE.

**Arrêt automatique** : utilisez les touches 《 》 pour définir un délai de mise en veille automatique du TV (de 0 à 4 h 00 par pas de 5 mn).

Réglez sur --:-- pour désactiver la fonction.

Lorsque cette fonction est activée, un message vous informe, une minute avant, de l'arrêt imminent du TV.

Appuyez sur n'importe quelle touche du TV ou de la télécommande pour annuler l'arrêt automatique.

**Heure courante** : permet de régler l'heure si elle n'est pas correcte. Entrez les quatre chiffres à l'aide des touches numériques de la télécommande. Une fois l'heure réglée, vous pouvez utiliser la fonction réveil. En cas de coupure de l'alimentation électrique, l'heure entrée manuellement est perdue. Pensez à l'entrer de nouveau.

**Réveil** : cochez la case avec la touche **OK** pour activer la fonction et afficher les options associées.

Heure de réveil : entrez l'heure de réveil à l'aide des touches numériques.

Numéro de chaîne : avec les touches () ou les touches numériques (deux numéros), entrez le numéro de la chaîne qui vous réveillera.

**Quotidien** : cochez la case avec la touche **OK** pour un réveil journalier. Quittez le menu avec **EXIT**.

Un message vous indique que la programmation du réveil a été prise en compte. Mettez le TV en veille avec la touche (b) de la télécommande. Le voyant en façade clignote. L'appareil se mettra automatiquement en marche à l'heure programmée, pour une durée de l heure, si vous n'utilisez pas la télécommande.

A l'exception des touches de volume, les touches en façade du téléviseur sont verouillées tant que vous ne changez pas de chaîne.

|               | L                                                          | ISTE                                              |            |
|---------------|------------------------------------------------------------|---------------------------------------------------|------------|
| >             | Sort<br>01<br>02<br>03<br>04<br>05<br>06<br>07<br>08<br>09 | ie<br>TFI<br><b>FR2</b><br>FR3<br>C+<br>FR5<br>M6 | T          |
| Page<br>Chaîı | - / +<br>ne                                                | <<br>0                                            | / ><br>- 9 |

#### Liste des chaînes

Appuyez sur la touche *LIST* (verte) de la télécommande pour afficher la **LISTE**. Elle comporte au maximum I I pages et indique le nom et le numéro de chaque chaîne. La dernière page répertorie les appareils connectés aux prises AV.

La liste s'ouvre à la page sur laquelle figure la chaîne que vous regardez. Pour regarder une autre chaîne de la page affichée, sélectionnez-la à l'aide des touches a u te appuyez sur **OK**, utilisez les touches **PR+/PR-**, ou bien tapez sur la télécommande le dernier chiffre du numéro de la chaîne (5 pour 25, par exemple).

Pour faire défiler les pages, utilisez les touches (( )) .

Quittez la liste avec EXIT.

# Réglage de l'image - réglage des préférences

Les explications de cette page vous permettront: de régler au mieux l'image de votre téléviseur en fonction de vos goûts, du type de programme regardé et de l'éclairage ambiant et de définir vos préférences pour certaines fonctions de votre téléviseur.

| IMAGE             |      |        |  |
|-------------------|------|--------|--|
| Retour            |      |        |  |
| Pré-réglages      | <  > | Film   |  |
| Lumière           |      |        |  |
| Couleur           |      |        |  |
| Contraste         |      |        |  |
| Contour           |      |        |  |
| Tonalité          |      | Neutre |  |
| Réduction de brui | t    |        |  |

Affichez le **SOMMAIRE** en appuyant sur la touche **MENU**. Sélectionnez la ligne **Image** et validez avec **OK** pour afficher le menu **Image Retour** : permet de retourner au menu **SOMMAIRE**.

**Pré-réglages** : à l'aide des touches () , choisissez parmi les préréglages proposés (Film, Studio, Sport, Standard, Personnel) celui qui convient le mieux pour l'émission regardée. **Personnel** correspond à vos réglages pour les paramètres ci-dessous.

Lumière, Couleur, Contraste, Contour : réglez à votre convenance. Ces réglages seront mémorisés comme étant vos réglages personnels. Ils seront rappelés lorsque vous choisirez **Personnel** à la ligne **Pré-réglages**.

Tonalité : règle la balance de couleur (Chaude, Neutre ou Froide).

Réduction de bruit : améliore la qualité de l'image en cas de réception difficile. Cochez la case à l'aide des touches 🌒 🤉 .

### Les préférences

Affichez le **SOMMAIRE** en appuyant sur la touche **MENU**.

Sélectionnez la ligne **Préférences** et validez avec **OK**.

Le menu **PREFERENCES** propose les options suivantes. **Retour** : permet de retourner au menu **SOMMAIRE**.

Afficher n° chaîne : cochez la case pour afficher en permanence le numéro de la chaîne regardée.

Vidéo AVI : à l'aide des touches 🐧 🐧 , précisez ici le type de signal vidéo transmis par l'appareil connecté en AVI.

Procédez de même pour les lignes Vidéo AV2 et Vidéo AV3.

Zoom auto (Uniquement sur les téléviseurs 16/9) :

à l'aide des touches 🌒 🔊 , cochez la case pour activer le zoom automatique.

Cette fonction détecte les bandes noires en haut et en bas de l'écran et actionne automatiquement le zoom pour que l'image remplisse l'écran. Dans le cas de sous-titres, nous recommandons un réglage de zoom manuel (voir page 10).

Format : choisissez le format de l'image à l'écran.

• Auto : le téléviseur s'adapte au format d'image de l'émission si l'émetteur ou l'appareil raccordé à la prise péritélévision fournit un signal de commande.

• 16/9 ou 4/3 : choisissez le format si l'image ne s'adapte pas automatiquement.

Le format repasse en Auto si vous changez de chaîne ou si vous éteignez le TV.

Volume maximum : réglez à votre convenance, le niveau maximum du volume sonore.

Quittez le menu avec EXIT.

### La personnalisation

Affichez le SOMMAIRE avec la touche MENU, sélectionnez la ligne Installation et validez avec OK. Le SOMMAIRE INSTALLATION s'affiche, sélectionnez la ligne Réglages personnels et affichez le menu avec OK.

Retour : permet de retourner au menu SOMMAIRE INSTALLATION.

Langue des menus : choisissez la langue souhaitée pour les menus.

Pays : le choix du pays est important pour l'affichage correct des écrans du télétexte dans la langue correspondante.

**Rotation d'image** : cette option est disponible uniquement sur les appareils 16/9<sup>e</sup> et les appareils 4/3 grand écran. Elle permet de compenser les effets du champ magnétique terrestre et d'obtenir une image parfaitement alignée horizontalement

Niveau du son auto : cochez la case si vous souhaitez garder le même niveau sonore sur toutes les chaînes.

Nom AVI, AV2, AV3 : donnez un nom à la prise selon l'appareil que vous y brancherez. Choisissez le caractère à modifier avec les touches (()). A l'aide des touches I ou 2 affichez le caractère souhaité.

**Chaîne pour heure de référence** : Faites défiler les chaînes avec les touches (1) jusqu'à ce que l'heure et la date s'affichent en dessous du numéro de chaîne. La mise à l'heure n'est possible qu'avec les chaînes diffusant du télétexte. Ouittez le menu avec **EXIT**.

# Réglage du son - Le son Dolby Virtual

Le son Virtual Dolby Surround est une technologie certifiée de Dolby Laboratories qui permet de restituer virtuellement sur 2 voies uniquement, le son d'une source multicanal (Virtual Dolby Surround). L'effet sonore produit est similaire à celui d'un système multicanal.

|   | SOMMAIRE     |
|---|--------------|
|   | Sortie       |
|   | Program Info |
| > | Son          |
|   | Image        |
|   | Heures       |
|   | Préférences  |
|   | Installation |

| SON                                                                                 |     |                                      |  |  |
|-------------------------------------------------------------------------------------|-----|--------------------------------------|--|--|
| Retour                                                                              |     |                                      |  |  |
| Type de son<br>Mode son<br>Effet surround<br>Balance G/D<br>Dynamic bass            | < > | Stéréo<br>Dolby Virtual<br><br>Arrêt |  |  |
| Pré-réglages<br>10 kHz Aigus<br>5 kHz<br>1,5 kHz Mediums<br>500 Hz<br>100 Hz Graves |     | Film<br>                             |  |  |

#### Type de son

| EMISSION  | N CHOIX<br>Automatique - Mono |  |
|-----------|-------------------------------|--|
| Mono      |                               |  |
| Stéréo    | Mono - Stéréo                 |  |
| Dual      | Son I - Son 2                 |  |
| NICAM - 3 | Son I - Son 2 - Son 3         |  |
| AV        | Stéréo - Son I - Son 2        |  |

Affichez le **SOMMAIRE** en appuyant sur la touche **MENU**. Sélectionnez la ligne **Son** et validez avec **OK**. Le menu **SON** propose les options suivantes.

Retour : permet de retourner au menu SOMMAIRE.

**Type de son** : choisissez le type de son souhaité. Les options proposées dépendent du programme que vous regardez. Reportez-vous au tableau ci-contre pour connaître les différentes options qui vous sont proposées en fonction du son émis par la chaîne.

**Mode son** : les choix possibles dépendent du type de son sélectionné. Reportez-vous au tableau en bas de page pour plus d'informations sur les différents effets sonores pouvant être proposés.

Les modes Magique et Dolby Virtual ne sont disponibles qu'en stéréo.

**Effet surround** : réglez le niveau de l'effet surround virtuel. Cette ligne n'apparaît que si **Dolby Virtual** a été sélectionné à la ligne **Mode son**.

Balance G/D : équilibrez le son entre les haut-parleurs Gauche et Droit.

**Dynamic Bass** : à l'aide des touches (1), choisissez parmis les options proposées le niveau d'amplification dynamique des graves.

**Préréglages** : à l'aide des touches (1), choisissez le réglage qui convient le mieux pour l'émission regardée (**Film, Parole, Musique, Plat, Standard, Personnel**). **Personnel** correspond aux réglages de l'égaliseur graphique.

**Egaliseur graphique** : sélectionnez successivement chacune des 5 fréquences et réglez la tonalité du son.

Dès que vous réglez l'égaliseur, l'option **Préréglages** passe automatiquement sur **Personnel**. Vos réglages sont mémorisés comme étant les nouveaux réglages personnels.

Quittez le menu avec EXIT.

"**Dolby**", et le symbole du double D **D** sont des marques déposées de Dolby Laboratories. Fabriqué sous licence de Dolby Laboratories.

# **Plus d'infos**

#### Nicam

Le procédé NICAM consiste à transmettre par voie hertzienne un son numérique stéréo comparable à celui d'un CD audio en complément du son analogique mono habituel.Vous pourrez ainsi recevoir grâce au procédé NICAM un son numérique avec la qualité d'un compact disc laser.

# Mode

| TYPE DE SON  | MODES PROPOSES      |  |
|--------------|---------------------|--|
| Mono         | Normal - Son Elargi |  |
| Stéréo       | Normal - Magique    |  |
|              | Dolby Virtual       |  |
| Son I        | Normal - Son Elargi |  |
| Son 2        | Normal - Son Elargi |  |
| Explications |                     |  |

#### Explications

| Normal        | son d'origine                  |  |
|---------------|--------------------------------|--|
| Elargi        | effet stéréo pour son mono     |  |
| Magique       | accentuation de l'effet stéréo |  |
|               | + effet surround               |  |
| Dolby Virtual | Virtual Dolby Surround.        |  |

# Le télétexte

Utilisé dans de nombreux pays sous des appellations diverses (TOP Text, Fastext, FLOF text, Videotext), le Télétexte est un service gratuit offert par certaines chaînes de télévision. Ce service constitue une véritable banque d'informations (météo, résultats sportifs, actualité, jeux...) disponible à tout moment. L'accès aux différentes rubriques indiquées à l'écran par des pavés de couleurs s'effectue par simple pression sur les touches de même couleur de la télécommande.

| EuroNews | 102    | EuroNews   | 16:02:99 | 12:00:40 |
|----------|--------|------------|----------|----------|
|          |        | eu:        | ro       |          |
|          | Ĩ      | <u>161</u> | NS       |          |
|          |        |            |          | - E -    |
|          | DEU    | TSCH       | 101      |          |
|          | FRE    | NCH        | 102      |          |
|          | ENG    | LISH       | 103      |          |
|          | SPA    | NISH       | 104      |          |
|          |        |            |          | 1        |
| Wint     | erspor | t          |          |          |

Appuyez sur la touche **TEXT** de la télécommande. Le télétexte s'ouvre sur le sommaire ou sur la dernière page sélectionnée. Si la chaîne ne diffuse pas de télétexte, un message vous l'indique.

Afficher une page : tapez les trois chiffres de son numéro. La page s'affiche au bout de quelques instants.

Utilisez les touches ( ) ou PR +/PR - pour consulter les pages suivantes et précédentes.

Afficher le sommaire : avec les touches a ou sélectionnez 100 dans la fenêtre grise en bas à gauche de la page et validez avec OK.

### Pages tournantes : certaines informations sont réparties sur plusieurs sous-pages.

Elles défilent à l'écran au fur et à mesure de leur réception.

Avec les touches a ou reprendre le défilement appuyez à nouveau sur **OK**.

**Réponses cachées** : pour révéler une réponse cachée (par exemple dans les jeux), avec les touches a ou 💓 sélectionnez ? ?? dans la fenêtre grise en bas à gauche de la page et validez avec **OK**. Une nouvelle pression sur **OK** la cache à nouveau.

**Zoom** : avec les touches a ou sélectionnez **ZOOM** dans la fenêtre grise en bas à gauche de la page et appuyez sur **OK**, une première fois pour agrandir le haut de l'écran, une deuxième fois pour agrandir le bas de l'écran, une troisième fois pour rétablir l'affichage normal.

Affichage mixte : pour superposer la page télétexte aux images de la chaîne, avec les touches a ou Sélectionnez MIX dans la fenêtre grise en bas à gauche de la page et validez avec OK. Une nouvelle pression sur OK ramène à l'affichage normal.

**Sous-pages** : pour accéder directement à une sous-page, avec les touches a ou sélectionnez - - - - dans la fenêtre grise en bas à gauche de la page. Tapez les 4 chiffres du numéro de sous-page (ex. : 0003). Selon les chaînes, l'affichage de la sous-page peut prendre plusieurs minutes.

Certaines chaînes transmettent des pages d'alarme qui peuvent être affichées à l'heure souhaitée. Exemple : pour 15h30 tapez 1530 comme numéro de sous-page puis appuyez sur **exit**. Il est bien sûr nécessaire de laisser le téléviseur en marche sur la chaîne qui transmet la page alarme.

L'affichage de la dernière ligne diffère en fonction du type de télétexte reçu. Votre TV détecte automatiquement le type de télétexte reçu. Accès direct : les touches jaune et bleue permettent d'accéder directement aux pages dont les numéros sont affichés en jaune et bleu en bas de l'écran.

**Fastext** : le télétexte Fastext affiche en bas de la page 4 titres de rubrique. Pour accéder directement à une rubrique, il suffit d'appuyer sur la touche de couleur correspondante à la rubrique. Lorsqu'une rubrique est sélectionnée, d'autres rubriques peuvent apparaître.

**TOPtext** : le télétexte TOPtext transmet les pages en les regroupant en rubriques contenant des articles.

Sélectionnez la rubrique affichée en bas de la page en appuyant sur la touche bleue.

La rubrique suivante s'affiche alors en bleu en bas de la page.

Sélectionnez l'article affiché en bas de la page en appuyant sur la touche **jaune**.

L'article suivant s'affiche alors en jaune en bas de la page.

#### Fonctions supplémentaires

Certaines chaînes fournissent par télétexte un sous-titrage de certaines de leurs émissions ainsi que des flashs d'information réactualisés. Le numéro des pages correspondantes est indiqué dans le sommaire du télétexte. Une fois la page trouvée, le sous-titrage ou le flash d'information sera incrusté dans l'image TV. Le bandeau de navigation disparaît au bout de quelques secondes. Pour le faire réapparaître, appuyez sur la touche **TEXT**.

#### Mode page

Cette fonction permet d'accéder rapidement aux pages dont les numéros sont affichés. Si la page affichée renvoie à d'autres numéros de page, appuyez sur la touche **TEXT** pour passer en mode page. Sélectionnez le numéro de la page souhaitée avec les touches au company ou company. Affichez la page avec la touche **OK**. Vous pouvez afficher la page suivante ou précédente avec les touches ().

Sortez du mode page avec la touche **TEXT**. Quittez le télétexte avec **EXIT**.

# **Program info**

Le guide des programmes est préparé par votre téléviseur à partir des informations du Télétexte transmis sur certaines chaînes. Vous ne pourrez accéder au guide des programmes qu'avec les chaînes mémorisées par votre téléviseur. Selon les services proposés par les chaînes dans le télétexte il est possible que le guide des programmes ne soit pas disponible. Le guide des programmes vous permet de prendre connaissance des programmes, d'établir une liste des émissions que vous souhaitez regarder. Vous pourrez aussi mettre en marche automatiquement votre téléviseur au début de l'émission de votre choix.

| 017 | FI PROGRAM INFO             | 20:02<br>Jeu 15 |
|-----|-----------------------------|-----------------|
|     | Emissions du Jeu            | . 15            |
|     | 20:00 JOURNAL ET METEO      |                 |
| >   | 20:55 LE FILM DU SOIR       |                 |
|     | 23:05 GRAND DEBAT SUR LE FI | LM DU           |
|     | 23:30 METEO NUIT            |                 |
|     | 00:05 CHAMPIONAT DE BILLA   | ARD A 15        |
|     | 02:25 LA BOURSE DE NEW-YO   | ORK             |
|     | Memoriser                   |                 |

Le guide des programmes n'est pas disponible sur toutes les chaînes. Dans ce cas un message vous l'indique. Appuyez sur la touche **bleue** pour afficher le guide des programmes: la première page apparaît. La première émission de cette page est celle en cours. Pour afficher la page suivante ou précédente utilisez les touches (()).

Des options (mémoriser, réveil, ...) sont proposées à la dernière ligne du menu. Sélectionnez-les avec les touches (()).

**Mémoriser** : pour être prévenu du début d'une émission lorsque vous en regardez une autre sélectionnez l'option **Mémoriser** avec les touches () . Choisissez le programme à mémoriser avec les touches () u () . Validez avec la touche **OK**. L'écran **REVUE** apparaît. Vérifiez vos réglages.

**Réveil** : pour programmer la mise en marche du téléviseur au début de l'émission de votre choix sélectionnez **Réveil**. Choisissez l'émission avec touches a ou S. Validez avec la touche **OK**. L'écran **REVUE** apparaît. Vérifiez votre programmation. Mettez le téléviseur en veille avec la touche veille U de la télécommande.

Le message «**MÉMOIRE PLEINE**» signifie que les 4 mémoires de programmation du guide des programmes sont utilisées. Reportez-vous au paragraphe **REVUE** pour libérer une mémoire (Effacer).

**Préréglages** : si le diffuseur modifie les pages de son télétexte, votre téléviseur n'est plus en mesure d'afficher le guide des programmes et le message "Aucune page de Program Info n'a été trouvée sur cette chaîne" vous l'indique.

Effacez le message avec *EXIT* puis appelez le télétexte et relevez le numéro de la page des programmes du jour. Quittez le télétexte avec *EXIT*, rappelez le guide des programmes et dès que le message "Aucune page de Program Info n'a été trouvée sur cette chaîne" s'affiche, appuyez sur *OK* pour accéder au menu INSTALLATION DE PROGRAM INFO. Sélectionner la ligne N° de page du guide TV et à l'aide des touches numériques de votre télécommande, tapez le numéro de la page des programmes que vous avez préalablement cherché dans le télétexte.

Confirmez avec **OK** et quittez le menu avec **EXIT**. Votre téléviseur doit alors afficher le guide des programmes.

|                | REVUE                 |         | 06:02<br>leul5 |
|----------------|-----------------------|---------|----------------|
| Retou          | r                     |         | ,              |
| TV NB          | TEO                   |         |                |
|                | 08:00>08:15           | 05 TF I | Mon I 5        |
| TV             | MUNDIAL : FIRST ROUND |         |                |
|                | 09:15>10:30           | 02 FR 2 | Tue I6         |
| 0              | HEUTE                 |         |                |
|                | 10:15>10:30           | 01 ARD  | Tue 16         |
| TV O           | FOOTBALL              |         |                |
|                | :35>  :40             | 04 CAN+ | Tue 16         |
|                |                       |         |                |
| MEMOIRE PLEINE |                       |         |                |
| Efface         | r                     |         |                |

### **REVUE** :

Ce menu établit une liste des programmes retenus pour un réveil ou pour un avertissement de début de programme.

Le menu s'affiche automatiquement dès que vous avez validé le choix d'un programme dans le menu **PROGRAM INFO**.

Vous pouvez aussi l'afficher en sélectionnant Revue à la ligne options du menu **PROGRAM INFO** et en validant avec **OK**.

Le menu **REVUE**, vous donne accès aux fonctions suivantes :

Effacer : permet d'effacer un des programmes de la liste.

Pour cela, sélectionnez la dernière ligne du menu avec les touches a ou 💝 et affichez **Effacer** avec les touches (1). Placez ensuite le curseur à l'aide des touches ou sur le programme à effacer puis validez avec **OK**.

Mémoriser : permet d'activer (ou de désactiver) l'affichage d'un message lors du début d'un programme de la liste.

Pour cela, sélectionnez la dernière ligne du menu avec les touches 🖾 ou 🤝 et affichez Mémoriser avec les touches 🐧 🕽 .

Placez ensuite le curseur à l'aide de la touche ou sur le programme pour lequel vous souhaitez être averti, puis validez avec **OK**. Un TV s'affiche devant le programme.Vous pouvez alors regarder une autre chaîne, vous serez averti par un message lorsque le programme sélectionné commencera.

Appuyez sur la touche **EXIT** pour effacer le message à l'écran.

Réveil : permet d'activer ou de désactiver la mise en service du téléviseur au début d'un programme de la liste.

Pour cela, sélectionnez la dernière ligne du menu avec les touches 🙈 ou 🤝 et affichez Réveil avec les touches 🐧 🕽 .

Placez ensuite le curseur à l'aide des touches 🙈 ou 🤝 sur l'emission souhaitée puis validez avec **OK**.

Mettez le téléviseur en veille avec la touche veille 😃 de la télécommande. Il se mettra en service au début de l'emission sélectionnée.

15

## Autres raccordements

Votre téléviseur est doté de prises permettant de lui raccorder divers appareils. Le nombre de prises varie en fonction du modèle. Vous trouverez sur ces deux pages la description des prises et des branchements appropriés.

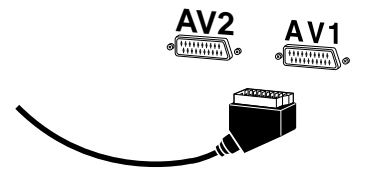

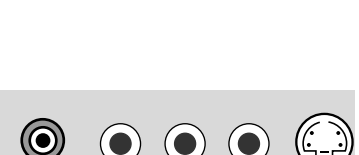

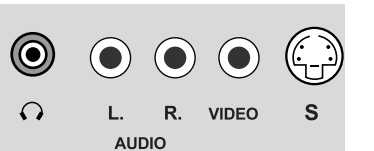

### Prise péritélévision - AVI (entrées - sorties)

Située à l'arrière du téléviseur, elle permet de raccorder un magnétoscope ou un caméscope (VHS ou 8 mm), un décodeur, un récepteur satellite, un lecteur DVD, une console de jeux vidéo ou un appareil fournissant un signal RVB.

### Prise péritélévision - AV2 (entrées - sorties)

Située à l'arrière du téléviseur, elle permet de raccorder un magnétoscope ou un caméscope (VHS, S-VHS, 8 mm ou Hi 8), un récepteur satellite, un lecteur DVD, une console de jeux vidéo.

Les appareils fournissant un signal RVB devront être connectés sur AVI.

Cette prise est S-Vidéo en entrée uniquement

### Prises CINCH Audio et Vidéo - AV3 (entrée)

Situées à l'avant ou sur le côté du téléviseur, elles permettent principalement de raccorder un caméscope (VHS ou 8 mm).

### Prise S et prises CINCH audio - AV3 (entrée)

Situées à l'avant ou sur le côté du téléviseur, elles permettent principalement de raccorder un caméscope (de format S-VHS ou Hi 8).

Pour visionner les images de l'appareil raccordé, appuyez sur la touche **AV** de la télécommande : une fois pour sélectionner AVI, deux fois pour sélectionner AV2, trois fois pour sélectionner AV3. Pour certains appareils (raccordés aux prises péritélévision), cette sélection est automatique.

### **Prise casque**

Branchez un casque ou des écouteurs stéréo sur la prise correspondante.

|             | Appareil                | Magnétoscope                    | Caméscope                       |
|-------------|-------------------------|---------------------------------|---------------------------------|
| U<br>R<br>E | Prise                   | Péritel AV I                    | Prise<br>CINCH<br>AV3           |
| ENREGIS     | Appareil                | Magnétoscope<br>ou<br>Caméscope | Magnétoscope<br>ou<br>Caméscope |
| ST R E M E  | Prise                   | Péritel AV2                     | Péritel AV2                     |
| N<br>T      | Appelez le<br>programme | AVI                             | AV3                             |

### Raccordement d'un magnétoscope

La meilleure qualité d'image est obtenue par un raccordement à l'aide d'un câble péritélévision. Vous pouvez néanmoins raccorder un magnétoscope au téléviseur via la prise antenne.

Pour effectuer le raccordement, reportez-vous au schéma à la fin de la notice, à l'intérieur de la couverture.

Si vous branchez un magnétoscope uniquement par la prise antenne (sans la prise péritélévision), allumez-le et mettez une cassette en lecture. Effectuez ensuite une mise à jour, à partir du menu Installation, pour rechercher le canal correspondant au magnétoscope (reportez-vous au chapitre **Installation manuelle**). Si vous connectez un magnétoscope via la prise antenne, attribuez-lui un programme se terminant par 9 (9, 19, 29.....) pour améliorer la qualité de l'image en lecture et en mode pause. Le branchement via la prise péritélévision est toutefois recommandé car il fournit la meilleure qualité d'image et de son.

#### Copie de cassette

Branchez le magnétoscope enregistreur sur la prise péritélévision AV2, puis l'appareil en lecture sur la prise péritélévision AV1 s'il s'agit d'un magnétoscope, ou sur les prises CINCH AV3 situées en façade s'il s'agit d'un caméscope.

## **Plus d'infos**

#### Home Cinema

Vous pouvez raccorder un amplificateur Home cinema à votre téléviseur :

- soit à la prise casque à l'aide d'un câble jack - Cinch.

- soit à la prise péritélévision AV2 à l'aide d'un câble SCART - Cinch.

FR